# CodySoft Review Process for Project Managers

# Contents

| Accessibility                                        | 2 |
|------------------------------------------------------|---|
| Logging in for the first time                        | 2 |
| Dashboard                                            |   |
| Review Process for Project Managers                  | 4 |
| Creating Reviews                                     | 4 |
| Add or Remove Reviewers while in Review              | 7 |
| Revising Based on Review Comments                    |   |
| Monitoring Reviews on the Reviews Tab                | 8 |
| Complete One Review and Start Another Review         |   |
| Reviewing the Review                                 |   |
| Closing or canceling tasks                           |   |
| Creating another round of review                     |   |
| Creating Rounds of Review of the Versioned Documents |   |
| Creating a single version review                     |   |
| Creating a bulk version review                       |   |

CodySoft<sup>®</sup>'s Collateral Management Module<sup>®</sup> is an easy-to-use, single-source solution for marketing materials creation, from project inception through inventory management. The module incorporates project management, document creation, compliance tracking, inventory management, production staging, reporting tools and assets management all in one system. Use this guide to navigate the Collateral Management Module<sup>®</sup>. This guide provides you with step-by-step instructions for common module activities. If you have questions, please contact your CodySoft<sup>®</sup> administrator.

# Accessibility

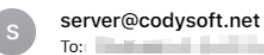

#### Confirm your access to CodySoft

Please follow the instructions below to confirm your new account with CodySoft within 7 days to avoid account deactivation.

CodySoft Username:

Please click here to confirm your email address

Thanks!

### Logging in for the first time

CodySoft<sup>®</sup> sends you a confirmation email when you are first added to the list of registered users at the start of a project.

1. From the confirmation email, click the link to confirm your email address. When you log in for the first time, you are prompted to create a new password.

| $\left( \leftarrow \right) \rightarrow$ C $rac{1}{2}$ | 🗑 🛔 🗝 https://ogin.codysoft.net/users/confirmPasswordReset?token=CIDJ8Hj8k4Xut8ks11he0b0tQ4tUvR1RvUvUctorbCaQV%2F6PFSeZV24O6XphAkkdVM7LjgHduGAV%2F6PFu3MH864eMa1d%2? 🚥 🗑 🏠 | li\ ⊡ ®° ≣ |
|-------------------------------------------------------|----------------------------------------------------------------------------------------------------|------------|
| CODY <mark>SOFT.</mark>                               | billias@codyconsulting.com *                                                                                                    |            |
|                                                       | Reset Password                                                                                                    |            |
|                                                       | Password must be at least 8 characters in length Password must match at least 3 of 4 criteria listed below: Contain 1 upper case character Contain 1 upper case character  |            |
|                                                       | Contain 1 numeric Asacter     Contain 1 numeric Asacter     Contain 1 special character                                                                                    |            |
|                                                       | New Password and Contirm Password must match Submit                                                                                                    |            |

- 2. In the New Password field, enter a **new password.** Follow the instructions for meeting the password requirement.
- 3. In the Confirm Password field, enter the **new password** again.
- 4. Click **Submit.** The login screen displays.

- 5. Enter your user name
- 6. Enter the **password** you just created
- 7. Click Sign in. You are logged in to the main dashboard of CodySoft.

**NOTE**: If your company uses Single Sign On (SSO) then you will not be asked to create a CodySoft password when you log in for the first time.

# Dashboard

The dashboard is the first screen you see after you log onto the Collateral Management Module<sup>®</sup>. It provides you with at-a-glance views and convenient access to your projects, tasks, discussions and compliance submissions.

| Į                           | 2                    |                |            |             |          |                |               |               | Welcome Cory<br>Admin   Help   L | Belden<br>ogoff<br>7 |
|-----------------------------|----------------------|----------------|------------|-------------|----------|----------------|---------------|---------------|----------------------------------|----------------------|
| .ollateral <mark>ivi</mark> | anagement<br>module® |                |            |             |          | (              |               |               | Sear                             | rch Projec           |
| Home F                      | Projects Rule        | ıs Library     | Inventory  | Reports     | Archives | Search Regulat | ory Rules Adm | in            |                                  |                      |
|                             |                      |                |            |             |          |                |               |               |                                  |                      |
| shboa                       | rd                   |                |            |             |          |                |               |               |                                  |                      |
|                             |                      |                |            |             |          |                |               |               |                                  |                      |
| My Projec                   | ts Tasks             | My Discuse     | sions      | Submissions | Approval | 5              |               |               |                                  |                      |
| My Proj                     | ects                 |                |            |             |          |                |               |               | Ne                               | w Project            |
| Showing                     | 1 to 10 of 15 e      | entries        |            |             |          |                |               |               |                                  |                      |
| ]ob # ≎                     | Project Title        |                | ~          | Media Type  |          | Status \$      | Due Date 🗘    | Created By \$ | Created On \$                    | # Tasks              |
|                             |                      |                |            |             |          | ~              |               |               |                                  |                      |
| 153                         | CY23 MAPD            | HMO ANOC       |            | ANOC        |          | InProgress     | 5/31/2022     | Al Valenti    | 4/7/2022                         | 6/8                  |
| 149                         | Exhibit 4e: N        | Aodel Notice ( | of Enrollm | Letter      |          | InProgress     | 3/16/2022     | Al Valenti    | 3/2/2022                         | 2/4                  |
| <u>147</u>                  | CY22 MAPD            | HMO Individu   | ual SB     | SB          |          | InProgress     | 2/24/2022     | Al Valenti    | 2/10/2022                        | 2/4                  |
| 146                         | CY22 MAPD            | HMO EOC        |            | EOC         |          | InProgress     | 2/28/2022     | Al Valenti    | 1/31/2022                        | 5/8                  |
| 144                         | PY22 Large           | Group SBC      |            | SB          |          | InProgress     | 12/30/2021    | Al Valenti    | 12/2/2021                        | 1/3                  |
| 140                         | CY22 DSNP            | EOC            |            | EOC         |          | InProgress     | 12/31/2021    | Cory Belden   | 11/3/2021                        | 1/3                  |
| <u>134</u>                  | CY22 DSNP            | ANOC           |            | ANOC        |          | InProgress     | 9/30/2021     | Al Valenti    | 9/20/2021                        | 2/4                  |
| <u>133</u>                  | PY2022 Mark          | ketplace EOC   |            | EOC         |          | Approved       | 10/29/2021    | Al Valenti    | 9/20/2021                        | 0/0                  |
| 109                         | PY2021 MAP           | D_ANOC         |            | ANOC        |          | InProgress     | 8/31/2020     | Cory Belden   | 7/30/2020                        | 1/3                  |

Your view is customizable and is unique to your access role. You can filter on any column. Hover over pop-ups appear on any field on the Dashboard also.

# **Review Process for Project Managers**

When you have created a project and set it to In Progress, uploaded a template and applied rules to elements in your template, you're ready to send draft documents for review. Reviews take place both on the Template and its draft plan documents, and on the versioned documents after the template has been approved. The top tab of the reviews process is Reviews. You can conduct rounds of review on both the Template Reviews subtab and the Version Reviews subtab. The Review Summary and Review tasks are headings on both the Template Reviews and Version Reviews tabs.

NOTE: You cannot start a review unless the project is in the In Progress state.

#### **Creating Reviews**

When you are ready to have your project documents reviewed, you create review tasks and assign them to the appropriate reviewers.

1. On the Templates tab, click the Template Review icon 🔊 on the row for the template you want reviewed:

| etails                    | Tasks       | Discuss | ions Ru | les | Template | versions   | Attachmer  | nts Complia | nce Analyze | e  |      |
|---------------------------|-------------|---------|---------|-----|----------|------------|------------|-------------|-------------|----|------|
| <u>dd Templ</u>           | ate         |         |         |     |          |            |            |             |             |    |      |
| <ul> <li>Activ</li> </ul> | ve Template | es      |         |     |          |            |            |             |             |    | <br> |
|                           |             |         |         |     |          |            |            |             |             |    |      |
| No                        | Nar         | me      | Тур     | e   | Status   | Created By | Created On | Updated By  | Last Update | ed |      |

The Template Review dialog box opens.

| Task name                                        |        |
|--------------------------------------------------|--------|
| Cory's Review Assignment                         |        |
| Assignee                                         |        |
| Cory Belden ×                                    |        |
| Start date                                       |        |
| 05/11/2022                                       |        |
| End date                                         |        |
| 05/12/2022                                       |        |
| Planned hours                                    |        |
| 1                                                |        |
| Actual hours                                     |        |
| 0                                                |        |
| Progress                                         |        |
| 0%                                               |        |
| Description                                      |        |
| Please review the document for content accuracy. |        |
|                                                  |        |
|                                                  |        |
| Delete Save                                      | Cancel |

- 2. Enter the following information:
  - a. Enter a Task Name
  - b. Select an **Assignee** from the list. If you select multiple assignees, individual tasks will be created for each assignee.
  - c. Enter a **Start Date** for the review
  - d. Enter an End Date for the review
  - e. Enter the Planned hours for the review
  - f. Leave the **Actual hours** and **Progress** fields blank, these are for the Assignee to fill in when completing the task.
  - g. Enter a **Description** of the task. This is what you are asking the Assignee to do. For example, if the task is for a specific plan or section instead of the entire template, be sure to include that information in the description.
- 3. Click **Save**. Note: If you click cancel on the first task before saving, it will exit out of the review space.
- 4. If you need to add additional task(s) with different assignments, you can use the + sign
  - a. The top + sign at the review level will create a new task
  - b. The + sign at the task level will create a new child task, beneath the task row that you clicked the + sign on

#### **Template Review - Sample Template**

| Edit Method: | 🔾 Edit File 🗿 I   | Markup Tool |                |          |                                                    |           |           |        |
|--------------|-------------------|-------------|----------------|----------|----------------------------------------------------|-----------|-----------|--------|
| Plan Number: | Base Template     |             | v              |          |                                                    | Cancel    | Begin     | Review |
| Month Day    | Fullscreen Select | t Columns   |                |          |                                                    |           |           |        |
| Ass          | gnee # of Days    | Progress    | Status Planned | d Actual | 07 May08 May09 May10 May11 May12 May13 May14 May15 | May 16 Ma | ay 17 May | 18 May |
| • 🖨          | 2                 | 0%          | 1h             | 0h       | to create a new task Sample स्थलान                 |           |           | ,      |
| 🗋 Cory       | Belde 2           | 0%          | 1h             | 0h       | to create a child task Cory's Review               |           |           |        |

- 5. On the Template Review screen, confirm the Edit Method, either Markup Tool or Edit File. The default (and most common selection) is Markup Tool, which allows reviewers to provide comments on top of the document in a collaborative space. All comments are exportable in a single PDF or csv notes format. The Edit File method opens the file in its original format, such as a Microsoft Word document for editing, and restricts users to reviewing one at a time. NOTE: if the document you are editing is a PDF, you can only use the Markup Tool.
- 6. If you would like to send a merged template out for a specific plan, select the plan for review from the **Plan Number** field (this pulls from the list of plans selected in the project). The default selection is Base template, which will send out the unmerged CodySoft editor template. **NOTE**: If you select to review a plan, the system does a merge and creates a draft template version of that plan with the rules applied to elements in the template, and data brought into the draft. If you select the review the base template, then the elements and rules appear without any processing.
- 7. Click Begin Review. A confirmation message displays, click Ok.

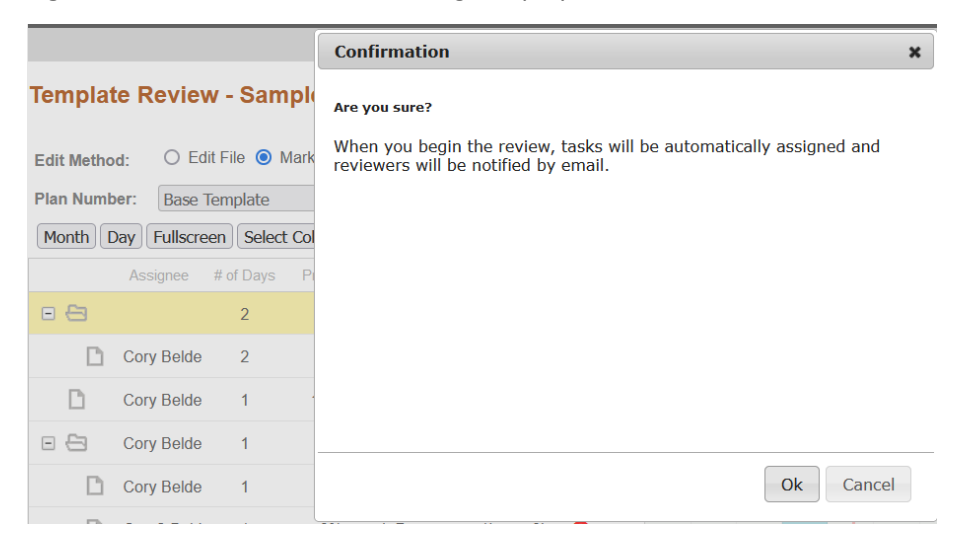

#### Add or Remove Reviewers while in Review

You can add or remove reviewers on an item already in review.

- 1. From the Tasks Tab, find the Review you wish to add an Assignee to.
  - a. To add a new review task, click the top + sign on that review:

| 67%        | InProcess             | 9h       | 0h       | +   | Full T |
|------------|-----------------------|----------|----------|-----|--------|
| 0%         | InProcess             | 1h       | 0h       | • + | AND    |
| 0%         | InProcess             | 1h       | 0h       | • • | AND    |
| 100%       | Complete              | 1h       | 0h       |     | AND    |
| 0%<br>100% | InProcess<br>Complete | 1h<br>1h | 0h<br>0h | 0 + |        |

b. To add a new child review task underneath an existing task, click the + sign on the task row you wish to be the parent task:

| 67%  | InProcess | 9h | 0h |     | Full T |  |
|------|-----------|----|----|-----|--------|--|
| 0%   | InProcess | 1h | 0h | 0 🕂 | AND    |  |
| 0%   | InProcess | 1h | 0h | • • | AND    |  |
| 100% | Complete  | 1h | 0h |     | AND    |  |

- 2. On the Edit Task dialog, complete the Task Name, Assignee(s) (if multiple are selected a new task will be created for each of them), Start and End Dates, Planned Hours and Description of what the Assignee needs to do in the review.
- 3. Once you are done making changes/adding tasks, click Send Notifications and send the notification(s) on the newly created/updated tasks. Note: think of this screen like an edit mode, you can make multiple changes without sending multiple notifications. This is intentionally not an automated step so the PM is in full control of sending only the latest notification(s) of add(s) or change(s) to the assignee(s).

| Task name                                                  |      |          |
|------------------------------------------------------------|------|----------|
| Added task                                                 |      |          |
| Assignee                                                   |      |          |
| Cory Belden ×                                              |      |          |
| Start date                                                 |      |          |
| 05/16/2022                                                 |      |          |
| End date                                                   |      |          |
| 05/16/2022                                                 |      |          |
| Planned hours                                              |      |          |
| 1                                                          |      |          |
| Actual hours                                               |      |          |
| \$                                                         |      |          |
| Progress                                                   |      |          |
| 0%                                                         |      |          |
| Description                                                |      |          |
| This task was added after the review was initially created |      |          |
|                                                            |      |          |
|                                                            |      |          |
| 🛍 Delete                                                   | Save | ⊘ Cancel |

#### **Revising Based on Review Comments**

In a Template Review if you are the document developer you can edit the template as you receive review comments. See *Viewing and editing a CodySoft Editor Template* 

#### Monitoring Reviews on the Reviews Tab

Use the Reviews tab to monitor review activity for both Template reviews and Version reviews.

1. From the Projects page, click the Reviews tab

2. Click either the Template reviews or the Version reviews tab to see the review activity for those stages of review.

| Template Reviews Versi                    | on Reviews       |                  |                 |                |                |                 |                   |
|-------------------------------------------|------------------|------------------|-----------------|----------------|----------------|-----------------|-------------------|
| Review Summary                            | /                |                  |                 |                |                |                 |                   |
| • Reviews in Progress                     |                  |                  |                 |                |                |                 |                   |
| Name                                      | Template<br>Type | Review<br>Method | Review<br>Round | Revie<br>Compl | ws Ui<br>ete I | nlock<br>File ( | Mark<br>Complete  |
| <u>SB Test Review</u><br><u>6-9-16</u>    | Base Template    | Routing          | 1               | 0/:            | 1              | Mar             | <u>k Complete</u> |
| Reviews Completed                         |                  |                  |                 |                |                |                 |                   |
| <b>Review Tasks</b>                       |                  |                  |                 |                |                |                 |                   |
| ▼ Tasks - Active Reviews                  | 3                |                  |                 |                |                |                 |                   |
| Template                                  | Revi             | ew Round         | Name            | Start Date     | End Date       | Edit Me         | thod              |
| SB Test Review 6-9-1                      | 6                | 1 7              | Test Review     | 6/16/2016      | 8/1/2016       | Edit File       |                   |
| <ul> <li>Tasks - Completed Rev</li> </ul> | iews             |                  |                 |                |                |                 |                   |

The Review Summary Section displays for the owner that initiated the review. The Review Tasks sections displays for reviewers assigned to the review.

The Review Summary section shows Reviews in Progress and Reviews Completed

3. Click Mark Complete to mark a review as complete.

A confirmation message displays:

| Confirm Mark Complete                                                                            | ×                            |
|--------------------------------------------------------------------------------------------------|------------------------------|
| There are reviews in progress. Marking the complete will also set all in-progress revi complete. | nis review as<br>ew tasks as |
|                                                                                                  | Ok Cancel                    |

Mark Complete completes every open task with 100% progress but keeps the actual hours at 0 hours so that the user knows which tasks were auto closed. Mark a review as complete when the review is over or when an additional review needs to replace the first review prior to the completion of that review.

The Review Tasks section displays reviews assigned to you.

You can mark a task as complete by selecting the checkbox at the end of the row for that task.

You can also go to the Tasks tab to see all Template review tasks assigned for this project.

### Complete One Review and Start Another Review

• Once all review tasks are complete, click **Mark Complete** on the review summary screen to close out any open tasks. You can also click **Mark Complete** when you need to replace the first round of review with another regardless of whether previous reviews were completed. For example, if four out of five people have completed their reviews, and you have made updates to the template and are ready for another round of review, you can close the current review without waiting of the fifth person, and then give everyone including that person the opportunity to review the next round of updates.

#### **Reviewing the Review**

From the Template Review Summary page, click on the Review Name to see a summary of the review in progress:

#### Template Review Summary - SBTemplate50919 - Base Template

Return to Project
Download PDF with applied Markups
Download Notes CSV

Click **Download PDF with applied Markups** to see the marked-up document with all reviewers' markup applied and the reviewer's name below the comments that made.

Click **Download Notes CSV** to download a .CSV file of the comments in Excel format.

#### Closing or canceling tasks

As a project manager, you may encounter circumstances where you want to close or cancel a task that has been assigned. You take these actions on the Tasks tab:

1. Select a project

2. In the project, go to the Tasks tab. All tasks for the project display:

|         |                                |            |                           |          |        | Copy proj    | ect        | Cano                   | el Project                | Comp                | lete       | On Hold   | Exit         | Save    |
|---------|--------------------------------|------------|---------------------------|----------|--------|--------------|------------|------------------------|---------------------------|---------------------|------------|-----------|--------------|---------|
| Details | Tasks                          | Discussion | s Rules                   | Templ    | ates   | Versions     | Re         | views                  | Attachm                   | ents                | Complia    | ince /    | Analyze      |         |
| Month   | <u>sks Export</u><br>Day Fulls | Tasks To I | <u>File</u><br>lect Colum | าร       |        |              |            |                        |                           |                     |            | 5         | Send Notifi  | cations |
|         | Assignee                       | # of Days  | Progress                  | Status   | Planne | d Actual     | <b>+</b> 4 | 209 M210               | Ma11 Ma12 Ma              | 13 Ma14 M           | :15 M:16 I | Ma17 Ma18 | Ma19 Ma20 M  | 21 Ma2  |
| D       | Al Valenti                     | 3          | 100%                      | Complete | 2h     | 0h           |            | Product                | team re                   |                     |            |           |              |         |
| D       | Cory Belde                     | 3          | 100%                      | Complete | 2h     | 1.25h        |            | Product                | team re                   |                     |            |           |              |         |
| D       | Cory2 Beld                     | 4          | 100%                      | Complete | 3h     | 0h           |            |                        | Marke                     | eting Team          | Revie      |           |              |         |
| D       | Cory Belde                     | 4          | 100%                      | Complete | 3h     | 1h           |            |                        | Marke                     | eting Team          | Revie      |           |              |         |
| - 8     |                                | 3          | 100%                      | Complete | 3h     | 0.816        |            | Me                     | dicare_2022_              |                     |            |           |              |         |
| D       | Cory Belde                     | 3          | 100%                      | Complete | 1h     | 0.416        |            | М                      | arketing task             |                     |            |           |              |         |
|         |                                | Assignee   |                           |          | Con    | nplete Workl | oad M      | 209 M210               | Ma11 Ma12 Ma              | 13 Ma14 M           | :15 M:16 I | Ma17 Ma18 | Ma19 Ma20 Ma | 21 M22  |
| 🗋 Co    | ry Belden                      |            |                           |          | 7      | 0% 195.1     | 83333      | 19.2'8.                |                           | 33.5 <mark>2</mark> | 0.2        |           |              | 2       |
| 🗋 Sa    | urabh Sharm                    | a          |                           |          | 4      | 5% 110       | h          |                        | 26.6'26.6'                | 26.67               | 10.        | .0        | 10.0         | 0       |
|         | rv2 Belden2                    |            |                           |          | 6      | 2% 168.      | 5h         | 17.6 <mark>:0</mark> . | 68 <mark>27.3-29.1</mark> | 31.51               | 10.        | 8.0.510.0 | 010.0110.0   |         |

3. While you are editing the project, you can Delete tasks you no longer needed. To Delete, double click the task you would like to delete, the edit screen appears. Click Delete, a warning message appears. Click OK to Delete.

| End date            |               |              |              |      |          |
|---------------------|---------------|--------------|--------------|------|----------|
| 05/16/2022          | Task w        | ill be delet | ed permanent | ly,  |          |
| Planned hours       |               | are you      | sure?        |      |          |
| 10                  | <u> </u>      | ок           | Cancel       |      |          |
| Actual hours        | -             |              |              | -    |          |
| 0                   | $\hat{\cdot}$ |              |              |      |          |
| Progress            |               |              |              |      |          |
| 0%                  |               |              |              |      |          |
| Description         |               |              |              |      |          |
| Sample Review Desci | ription       |              |              |      |          |
|                     |               |              |              |      |          |
| Complete            | 前 Delete      |              |              | Save | O Cancel |

#### Creating another round of review

When all tasks from a previous round of review are marked complete, then the review icon displays again on the Templates tab.

Click the Review icon to start another review. If the system detects that you have done a previous review, the 'Use Previous Round' radio button will appear but will not be selected by default.

| Home Projects Rules         |                                    |
|-----------------------------|------------------------------------|
|                             | Create from                        |
|                             | New Review     Ouse Previous Round |
| Template Review - 202       | Task name                          |
| Edit Method: O Edit File O  | New task                           |
| Plan Number: Base Template  | Assignee                           |
| Month Day Fullscreen Select |                                    |
| Assignee # of Days          | Start date                         |

To use the previous round's assignments, select the Use Previous Round radio button, then click Save. The tasks and assignments from the previous round of review is loaded for the next review. You can then edit that information if needed.

#### Creating Rounds of Review of the Versioned Documents

The top tab of the reviews process is Reviews. You can conduct rounds of review on both the Template Reviews subtab (this will display by default) and the Version Reviews subtab (you will need to select this to see Version Reviews):

| emplate Reviews Version Reviews                              |                 |                  |                 |                |               |                     |                |                                |
|--------------------------------------------------------------|-----------------|------------------|-----------------|----------------|---------------|---------------------|----------------|--------------------------------|
| Review Summary                                               |                 |                  |                 |                |               |                     |                |                                |
| <ul> <li>Reviews in Progress</li> </ul>                      |                 |                  |                 |                |               |                     |                |                                |
| Name                                                         | Version<br>Type | Review<br>Method | Review<br>Round | Created<br>By  | Created<br>On | Reviews<br>Complete | Unlock<br>File | Mark<br>Complete               |
| Medicare 2022_H1234_002_HMO_Medicare<br>Advantage Silver_EOC | 002 -<br>H1234  | Concurrent       | 1               | Cory<br>Belden | 03/07/2022    | 0/4                 |                | <u>Mark</u><br><u>Complete</u> |
| Medicare 2022 H1234 003 HMO Medicare                         | 003 -           |                  | 1               | Cory           | 05/10/2022    | 3/3                 |                | Mark<br>Complete               |
| Advantage Silver_EOC                                         | H1234           |                  |                 | Delach         |               |                     |                | compiece                       |
| Advantage Silver_EOC<br>H1234-002                            | 002 -<br>H1234  |                  | 3               | Cory<br>Belden | 05/11/2022    | 0 / 41              |                | Mark<br>Complete               |

The Review Summary and Review tasks are headings on both the Template Reviews and Version Reviews tabs.

#### Creating a single version review

When you are ready to have your versioned project documents reviewed, you create review tasks and assign them to the appropriate reviewers just as in the Template review process (eligible Versions will have a magnifying glass to the right of them just as the Templates did).

| tails                                    | Tasks                                  | Discussions                              | Rules          | Templates          | Versions              | Reviews              | Attachme        | ents Co   | mpliance        | Analyze |   |
|------------------------------------------|----------------------------------------|------------------------------------------|----------------|--------------------|-----------------------|----------------------|-----------------|-----------|-----------------|---------|---|
| <ul> <li>Activ</li> <li>Pleas</li> </ul> | ve Versions<br>se select t             | ;<br>he document(s)                      | for downloa    | ad                 |                       |                      |                 |           |                 |         |   |
|                                          | Fi                                     | le Name                                  | Plan<br>Number | Contract<br>Number | Template#<br>/Versior | #/RevDate<br>n# View | Created<br>By   | Created   | On Stat         | us      |   |
| *                                        |                                        | \$                                       | \$             | \$                 |                       | \$                   | \$              |           | \$              | \$ \$   | ÷ |
|                                          | Medicare<br>02_HMO_<br>Advantag        | 2022_H1234_0<br>Medicare<br>e_Silver_EOC | 002            | H1234              | 2_0415202             | 2_2                  | Cory<br>Belden  | 04/15/202 | 2 <u>Draft</u>  | ٢       | ÷ |
|                                          | Medicare<br>03_HMO_<br>Advantag        | 2022_H1234_0<br>Medicare<br>e_Silver_EOC | 003            | H1234              | 2_0506202             | 2_3                  | Cory<br>Belden  | 05/06/202 | 2 <u>Draft</u>  | ۲       | + |
|                                          | <u>Medicare</u><br>02_HMO_<br>Advantag | 2022_H1234_0<br>Medicare<br>e_Silver_EOC | 002            | H1234              | 2_0506202             | 2_4                  | Cory<br>Belden  | 05/06/202 | 2 <u>Draft</u>  | ۲       | ÷ |
|                                          | Medicare<br>02_HMO_<br>Advantag        | 2022_H1234_0<br>Medicare<br>e_Silver_EOC | 002            | H1234              | 2_1001202             | 1_1                  | Attila<br>Kozma | 10/01/202 | 21 <u>Draft</u> | ۲       | + |
|                                          | <u>H1234-00</u>                        | 3                                        | 003            | H1234              | 5_0217202             | 2_3                  | Cory<br>Belden  | 02/17/202 | 2 <u>Draft</u>  | ۲       | • |

The two differences between the Template review and Version Review processes are:

- In Version Reviews there is no option to edit the Base template, which has already been approved.
- You can send out multiple Versions for review at a time.

#### Creating a bulk version review

From the Versions tab select one or more Versions, a Bulk Review button shows up. Click Bulk Review.

| ie en    |                                                                  |                |                  |                                     |                 |                 |              |           |       |    |
|----------|------------------------------------------------------------------|----------------|------------------|-------------------------------------|-----------------|-----------------|--------------|-----------|-------|----|
| Ch       | ange document(s) status                                          | to:            |                  | Bulk Review                         |                 | Download        | selected d   | ocum      | ent(s | ;) |
| Can      | celled                                                           | ~              |                  | 1                                   |                 | Original Format |              |           |       | ~  |
|          | File Name                                                        | Plan<br>Number | Contract<br>Numb | Template#/RevDate<br>/Version# View | Created<br>By   | Created On      | Status       |           |       |    |
| *        | \$                                                               | \$             | \$               | \$                                  | \$              | \$              | \$           | ¢         | ¢     | \$ |
|          | Medicare 2022 H1234 0<br>02 HMO Medicare<br>Advantage Silver EOC | 002            | H1234            | 2_04152022_2                        | Cory<br>Belden  | 04/15/2022      | <u>Draft</u> | ٩         | +     |    |
|          | Medicare 2022 H1234 0<br>03 HMO Medicare<br>Advantage Silver EQ  | 003            | H1234            | 2_05062022_3                        | Cory<br>Belden  | 05/06/2022      | <u>Draft</u> | ۲         | ÷     |    |
|          | Medicare 2022 H1234 0<br>02 HMO Medicare<br>Advantage onver EOC  | 002            | H1234            | 2_05062022_4                        | Cory<br>Belden  | 05/06/2022      | <u>Draft</u> | ٢         | ÷     |    |
|          | Medicare 2022 H1234 0<br>02 MMO Medicare<br>Advantage Silver EOC | 002            | H1234            | 2_10012021_1                        | Attila<br>Kozma | 10/01/2021      | <u>Draft</u> | ٢         | ÷     |    |
| <b>~</b> | <u>H1234-003</u>                                                 | 003            | H1234            | 5_02172022_3                        | Cory<br>Belden  | 02/17/2022      | <u>Draft</u> | ۲         | +     |    |
|          | H1234-002                                                        | 002            | L1004            | E 00170000 4                        | Cory            | 02/17/2022      | Droft        | <b>()</b> |       |    |

All Versions must be in Draft status and have no in progress reviews open. If either of these conditions are not met, you will receive an error message:

| Cannot Review!                                   | ×        |
|--------------------------------------------------|----------|
| One or more of the selected versions are not rev | iewable. |
|                                                  | ОК       |

From here, the steps to create the review are the same as single template reviews, the only difference is the tasks you assign here will be sent out for each Version you select. For example, if you select 4 Versions to send out for review, and have 5 assignees, the system will create those 5 tasks, for those 4 Versions for a total of 20 tasks.